PORVOO BORGÅ

# Suomi.fi-fullmakter

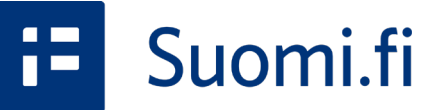

Anvisning för registrerade föreningar för att göra bidragsansökningar 3/2023

Del 1/2

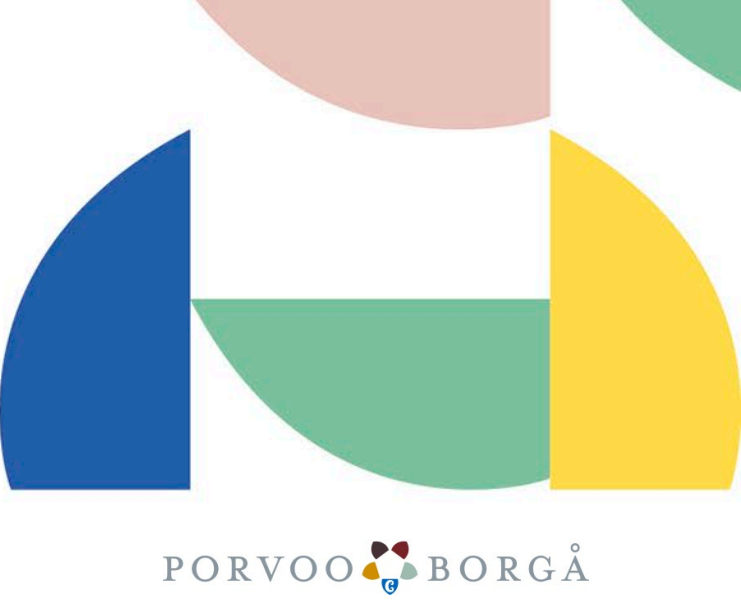

Innehåll Vad kan du göra med Suomi.fi-fullmakter? Faserna i Suomi.fi-fullmakter

1. Var kan du sköta fullmaktsärenden
 2. Identifiering i tjänsten
 3. Välj ärenderoll
 4. Att begära fullmakter som sig själv

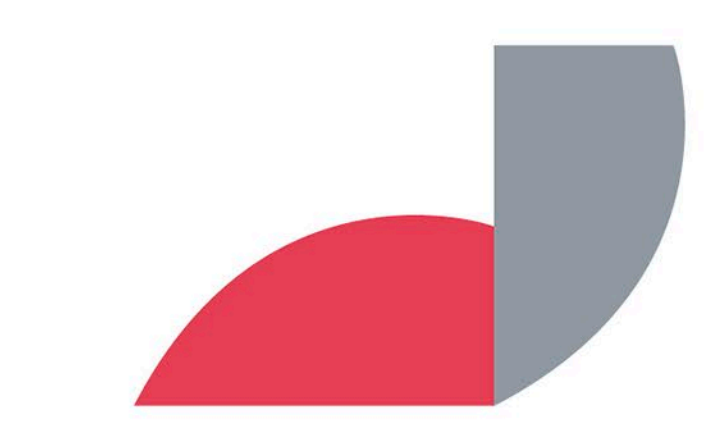

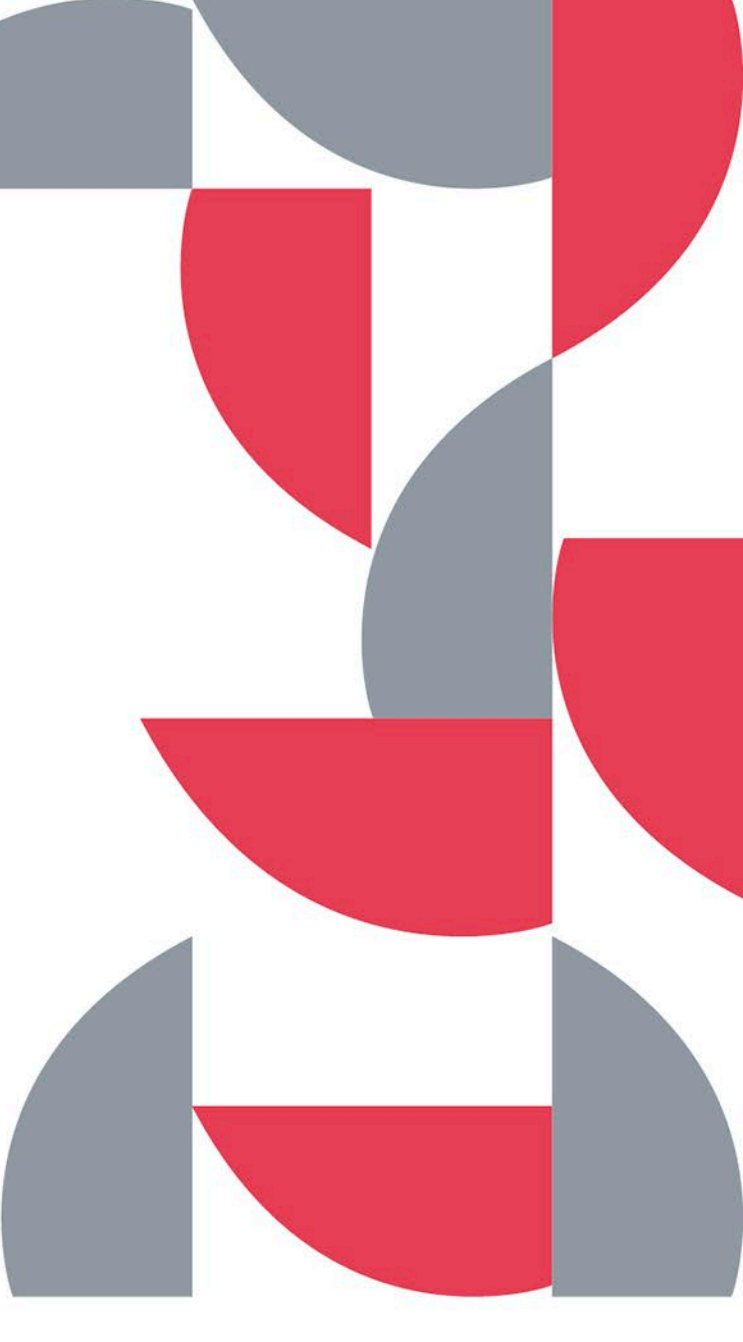

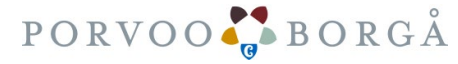

# Vad kan du göra med Suomi.fi-fullmakter?

Med Suomi.fi-fullmakter kan

- privatpersoner,
- företag,
- föreningar och samfund

ge någon annan fullmakt att sköta ärenden på deras vägnar.

I Suomi.fi-fullmakter kan man välja olika fullmaktsärenden. I ansökningarna i ePorvoo används ett fullmaktsärende som kallas **"Ansöka om understöd"**.

Suomi.fi-fullmakter gäller bara registrerade föreningar. Du behöver Suomi.fi-fullmakter för att kunna göra en bidragsansökan på webbplatsen ePorvoo på adressen <u>https://www.eporvoo.fi/sv-SE/avustukset/</u>

Samfund och arbetsgrupper väljer en representant bland sig som uträttar ärenden som sig själv. Identifiering i Suomi.fi-tjänsten sker till exempel med de egna bankkoderna.

Annat som bör observeras:

Säkerställ att uppgifterna för föreningens styrelse är uppdaterade. Observera också behandlingstiderna för ändringsanmälan.

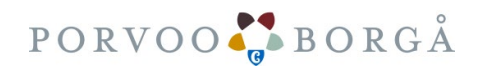

# 1. Var kan du sköta fullmaktsärenden

- 1. Fullmaktsärenden sköts på webbplatsen Suomi.fi.
- Öppna webbläsaren på datorn, mobiltelefonen eller surfplattan. Obs! Användning av Internet Explorer rekommenderas inte.
- 3. Gå till adressen

https://www.suomi.fi/fullmakter

4. Denna anvisning har utarbetats på en bordsdator. På mobila enheter är vyn annorlunda.

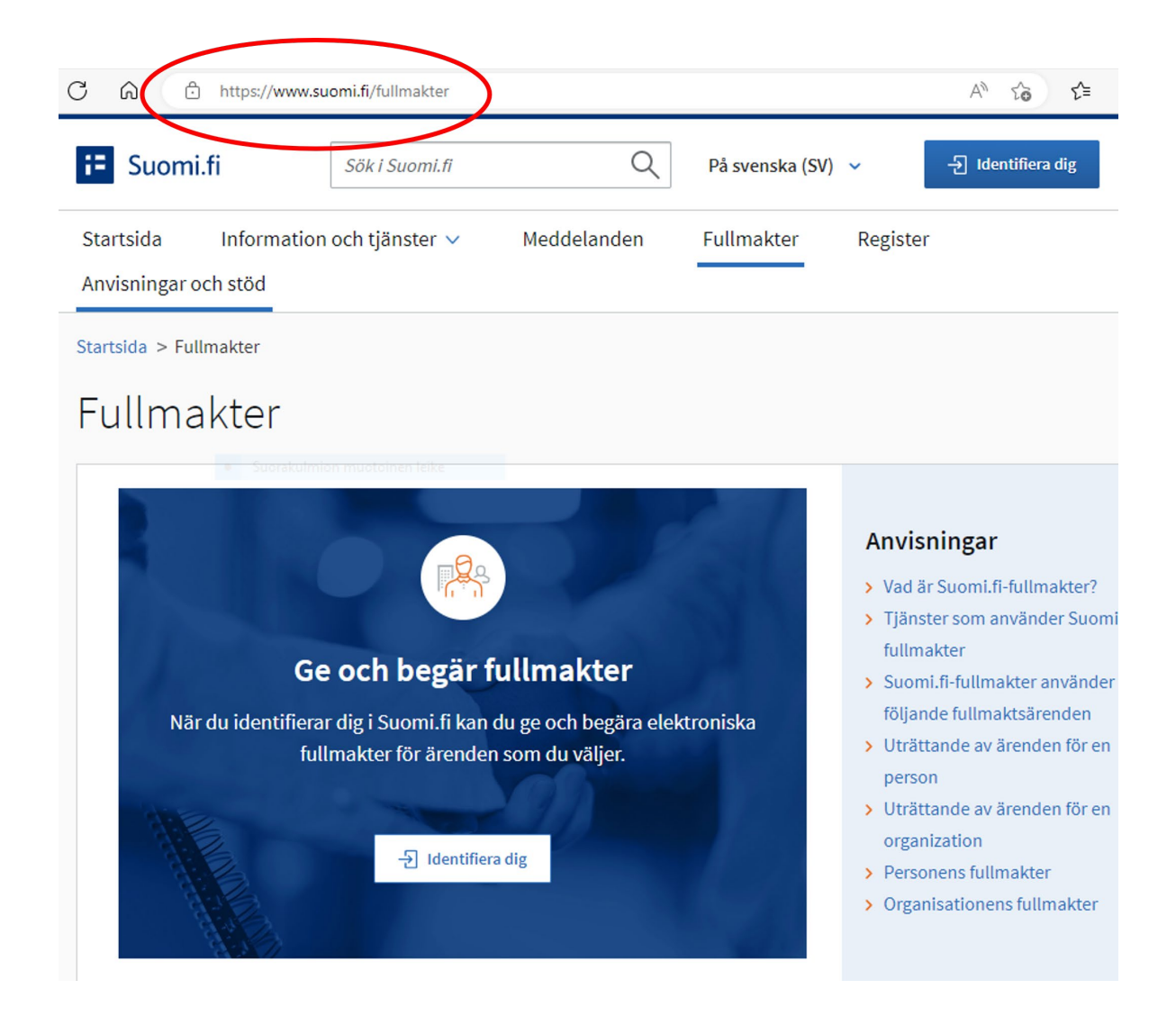

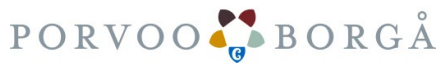

# 2. Identifiera dig i tjänsten

Klicka på Identifiera dig -knappen
 som finns högst upp eller mitt på webbplatsen.

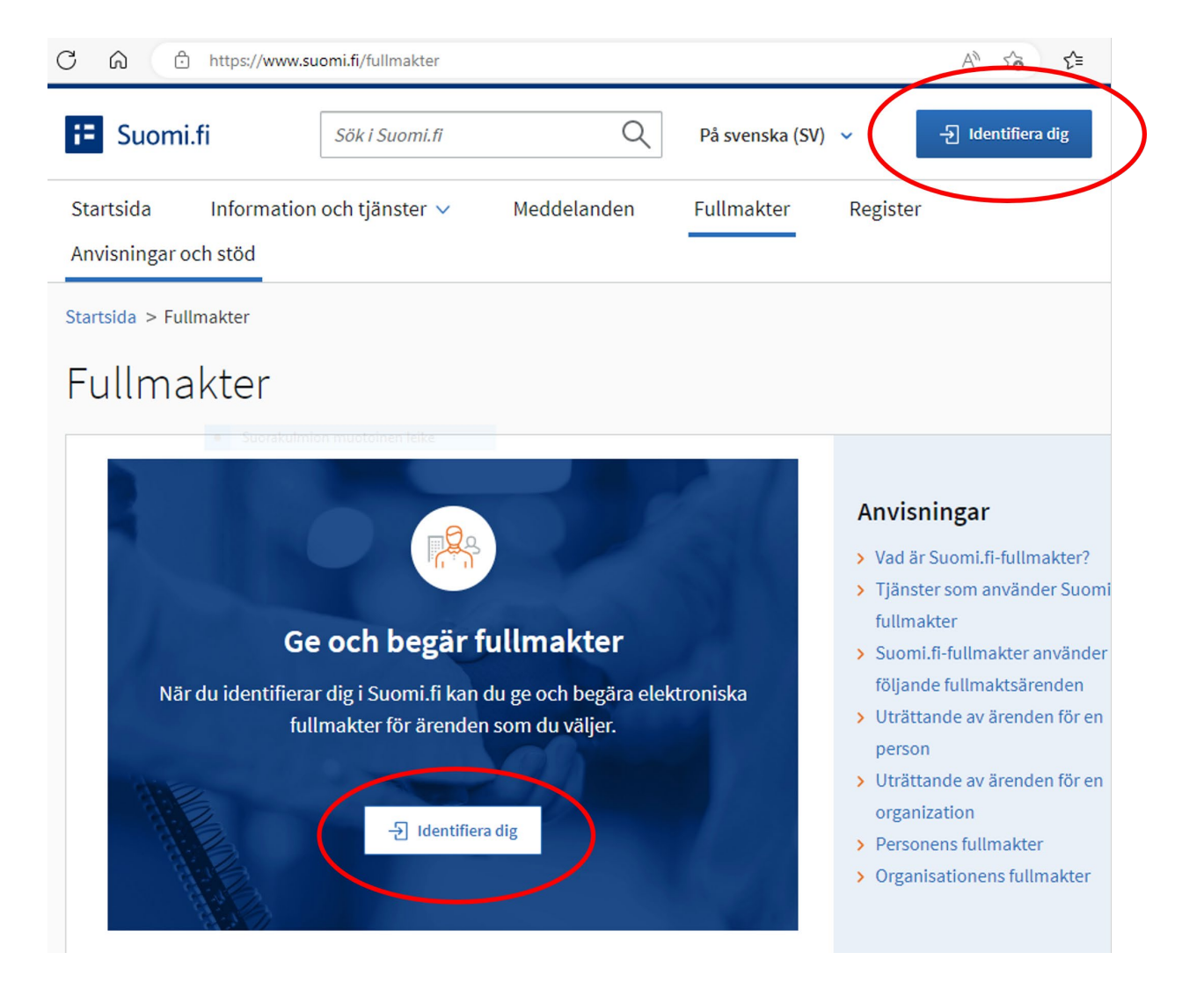

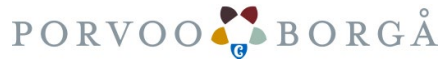

# 2. Identifiera dig i tjänsten

CÂ

- 1. Välj identifieringssätt
- 2. Klicka på ikonen som du vill identifiera dig med, till exempel din egen bank.
- Följ anvisningarna för identifieringsmetoden.
   Om du har problem med identifieringen hjälper tjänsteleverantören för ifrågavarande tjänst.

#### E Identifikation Du skall identifiera dig i tjänsten SUOMI.FI Välj identifieringssätt M Nordeo Certifikatkort Mobilcertifikat Andelsbanken Nordea S-Pankki Handelsbanken **ÀLANDSBANKEN** FIM Handelsbanken Ålandsbanken S-Banken Danske Bank Aktia G omadp Aktia **POP Banken** Sparbanken Oma Säästöpankki Identifieringssätt för utlänningar Gemensamma europeiska identifieringssätt och appen Finnish Authenticator. ← ÅTERVÄND TILL TJÄNSTEN

🖒 https://tunnistautuminen.suomi.fi/sivut/discovery-page/?entityId=https%3A%2F%2Fwww.suomi.fi%... 🐴 🏠 😭

PORVOO BORGÅ

# 2. Identifiera dig i tjänsten

När du har identifierat dig i tjänsten syns ditt namn efter inloggningen högst upp på webbplatsen.

Du har nu loggat in i Suomi.fi-tjänsten.

| Suomi.fi                                                                      | Sök i Suomi.fi Q På svenska                                                                                                    | (SV) ~ Erkki Esimerkki                                                                                                    |
|-------------------------------------------------------------------------------|----------------------------------------------------------------------------------------------------|----------------------------------------------------------------------------------------------------|
| rtsida Information och tj<br>visningar och stöd<br>tsida > Fullmakter         | änster ∨ Meddelanden <mark>Fullmakter</mark>                                                                                                    | Register                                                                                                    |
| ullmakter                                                                     |                                                                                                    |                                                                                                    |
| Välj till vems fullm                                                          | akter du vill gå                                                                                                    | Anvisningar                                                                                                    |
| Personliga fullmakter                                                         | Ge och begär fullmakter som dig själv.                                                                                                    | <ul> <li>Vad är Suomi.fi-fullmakter?</li> <li>Tjänster som använder Suomi.fi-</li> </ul>                                                                                                    |
| Personliga fullmakter<br>Företagets fullmakter                                | Ge och begär fullmakter som dig själv.<br>Ge och begär fullmakter för ett företags,<br>en förenings eller något annat samfunds<br>räkning.                                                                                                | <ul> <li>&gt; Vad är Suomi.fi-fullmakter?</li> <li>&gt; Tjänster som använder Suomi.fifullmakter</li> <li>&gt; Suomi.fi-fullmakter använder följande fullmaktsärenden</li> <li>&gt; Uträttande av ärenden för en</li> </ul>                                                                                                    |
| Personliga fullmakter<br>Företagets fullmakter<br>En annan persons fullmakter | <ul> <li>Ge och begär fullmakter som dig själv.</li> <li>Ge och begär fullmakter för ett företags,<br/>en förenings eller något annat samfunds<br/>räkning.</li> <li>Ge och begär fullmakter för en annan<br/>persons räkning.</li> </ul> | <ul> <li>&gt; Vad är Suomi.fi-fullmakter?</li> <li>&gt; Tjänster som använder Suomi.fi-fullmakter</li> <li>&gt; Suomi.fi-fullmakter använder följande fullmaktsärenden</li> <li>&gt; Uträttande av ärenden för en person</li> <li>&gt; Uträttande av ärenden för en organization</li> <li>&gt; Personens fullmakter</li> <li>&gt; Organisationens fullmakter</li> </ul> |

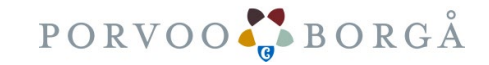

### 3. Välj ärenderoll.

#### Suomi.fi-fullmakter gäller bara registrerade föreningar.

Som privatperson kan du begära fullmakter av en förening. Alternativt kan du som representant för en förening ge fullmakter till en privatperson.

Roller i en förening som berättigar till att uträtta ärenden:

- Ordförande
- Styrelsemedlem

| Startsida Information och tjäns<br>Anvisningar och stöd                                                 | ster V Meddelanden Fullmakter                                                                                                    | Register                                                                                                    |  |
|----------------------------------------------------------------------------------------------------|----------------------------------------------------------------------------------------------------|----------------------------------------------------------------------------------------------------|--|
| tartsida > Fullmakter<br>-ullmakter                                                                     |                                                                                                    |                                                                                                    |  |
|                                                                                                    |                                                                                                    |                                                                                                    |  |
| Välj till vems fullmak                                                                                  | ter du vill gå                                                                                                    | Anvisningar                                                                                                    |  |
| Välj till vems fullmak                                                                                  | c <b>ter du vill gå</b><br>Ge och begär fullmakter som dig själv.                                                                                                    | <ul> <li>Anvisningar</li> <li>Vad är Suomi.fi-fullmakter?</li> <li>Tjänster som använder Suomi.fi<br/>fullmakter</li> </ul>                                                                                                    |  |
| Välj till vems fullmak Personliga fullmakter Företagets fullmakter                                      | <ul> <li>Ge och begär fullmakter som dig själv.</li> <li>Ge och begär fullmakter för ett företags,<br/>en förenings eller något annat samfunds<br/>räkning.</li> </ul>                                                                                             | <ul> <li>Anvisningar</li> <li>Vad är Suomi.fi-fullmakter?</li> <li>Tjänster som använder Suomi.fifullmakter</li> <li>Suomi.fi-fullmakter använder följande fullmaktsärenden</li> <li>Uträttande av ärenden för en</li> </ul>                                                           |  |
| Välj till vems fullmak<br>Personliga fullmakter<br>Företagets fullmakter<br>En annan persons fullmakter | <ul> <li>cter du vill gå</li> <li>Ge och begär fullmakter som dig själv.</li> <li>Ge och begär fullmakter för ett företags,<br/>en förenings eller något annat samfunds<br/>räkning.</li> <li>Ge och begär fullmakter för en annan<br/>persons räkning.</li> </ul> | <ul> <li>Anvisningar</li> <li>Vad är Suomi.fi-fullmakter?</li> <li>Tjänster som använder Suomi.fifullmakter</li> <li>Suomi.fi-fullmakter använder följande fullmaktsärenden</li> <li>Uträttande av ärenden för en person</li> <li>Uträttande av ärenden för en organization</li> </ul> |  |

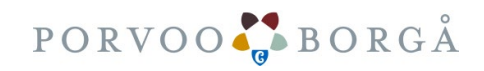

# 4. Begär fullmakter: Personliga fullmakter

Klicka på punkten "Personliga fullmakter – Ge och begär fullmakter som dig själv."

| <b>i=</b> Suomi.fi                                                                                     | ök i Suomi.fi Q På svenska                                                                                                    | (SV) V Erkki Esimerkki EOGGA UT MENY                                                                                                    |
|----------------------------------------------------------------------------------------------------|----------------------------------------------------------------------------------------------------|----------------------------------------------------------------------------------------------------|
| Startsida Information och tjä<br>Anvisningar och stöd                                                  | nster V Meddelanden Fullmakter                                                                                                    | Register                                                                                                    |
| Startsida > Fullmakter<br>Fullmakter                                                                   |                                                                                                    |                                                                                                    |
| Välj till vems fullma<br>Personliga fullmakter<br>Företagets fullmakter<br>En annan persons fullmakter | <ul> <li>kter du vill gå</li> <li>Ge och begär fullmakter som dig själv.</li> <li>Ge och begär fullmakter för ett företags,<br/>en förenings eller något annat samfunds<br/>räkning.</li> <li>Ge och begär fullmakter för en annan<br/>persons räkning.</li> </ul> | <ul> <li>Anvisningar</li> <li>Vad är Suomi.fi-fullmakter?</li> <li>Tjänster som använder Suomi.fi-<br/>fullmakter</li> <li>Suomi.fi-fullmakter använder<br/>följande fullmaktsärenden</li> <li>Uträttande av ärenden för en<br/>person</li> <li>Uträttande av ärenden för en<br/>organization</li> <li>Personens fullmakter</li> </ul> |
| Fullmakt för att skö                                                                                   | ta ärenden                                                                                                    | > Organisationens fullmakter                                                                                                    |

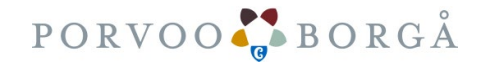

#### 4. Begär fullmakter: Personliga fullmakter

Klicka till vänster **89** BEGÄR FULLMAKTER

Gå härnäst vid behov till del 2 i anvisningen:

" Anvisning för föreningar för att göra bidragsansökningar 3/2023 Del 2/2"

| ර් https://www.suomi.fi/f                            | fullmakter/givna-fullmakter A 🕯 🏠 🎓 🖨                                                       |
|------------------------------------------------------|---------------------------------------------------------------------------------------------|
| E Suomi.fi                                           | Sök i Suomi.fi Q På svenska (SV) ~ Erkki Esimerkki LOGA UT MEL                              |
| Startsida Information och tj<br>Anvisningar och stöd | änster ∨ Meddelanden Fullmakter Register                                                    |
| itartsida > Fullmakter > Givna fullma                | akter                                                                                       |
| Personliga fullm                                     | akter                                                                                       |
|                                                      |                                                                                             |
| Erkki Esimerkki, du uträttar äre                     | enden för dig själv Stäng och återgå till rollval                                           |
|                                                      |                                                                                             |
| Ge eller begär fullmakter                            | Givna fullmakter                                                                            |
| 8 GE FULLMAKTER                                      | På listan ser du de som har givits fullmakter. Du kan avgränsa listan med olika             |
| 98. BEGÅD ELILL MAKTED                               | SORVIUROI.                                                                                  |
|                                                      | Sökning                                                                                     |
| Giltiga                                              | Sök med namn, identifikation, fullmaktens specifikation eller sökord för<br>fullmaktsärende |
| GIVNA FULLMAKTER                                     | Skriv namn ellet annat sökord                                                               |
| ERHÅLLNA FULLMAKTER                                  | Visa mer sökvillkor                                                                         |
| Begäran om fullmakt                                  | Sök Töm                                                                                     |
| MOTTAGNA BEGÄRAN                                     | Använd urvalskorgen 🚯                                                                       |
| SKICKADE BEGÄRAN                                     | 0 fullmaktstagare                                                                           |
| Arkiv                                                | Fullmaktstagare Fullmakter                                                                  |
|                                                      |                                                                                             |

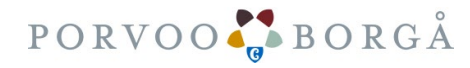

### Var får du hjälp vid behov?

- Personliga kunder kan begära hjälp <u>av medborgarrådgivningen vid Myndigheten för digitalisering och befolkningsdata</u>
  - +358 29 5000 (lna/msa)
  - måndag–fredag 8.00–21.00
  - lördag 9.00–15.00
- Företags- och organisationskunder kan begära hjälp av:
  - <u>Myndigheten för digitalisering och befolkningsdata, kundtjänst för organisationer</u>
    - 0295 53 5115 (lna/msa)
    - Vardagar kl. 10.00–15.00
    - organisaatiopalvelut@dvv.fi
  - <u>FöretagsFinland-telefontjäns</u>ten
    - 0295 020 500 (lna/msa)
    - Vardagar kl. 9.00–16.15

Hur ändrar du företagets styrelseinformation? Titta på YTJ:s video: <u>https://www.youtube.com/watch?v=zKbUictziKc</u> Ändringsanmälan gör du på adressen: <u>https://ytj.fi/</u>

Du når PRS kundtjänst för förenings- och stiftelseärenden per telefon vardagar kl. 9–15. Tfn 029 509 5959

Du kan följa handläggningstiderna för din Anmälan (föreningsärenden) på: <u>https://www.prh.fi/sv/yhdistysrekisteri/handlaggningstid\_och\_uppfoljning\_av\_handlaggningen\_av\_egen\_anmalan.html</u>

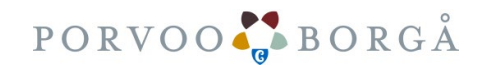

#### Vinkar för tekniska problem

Anvisningar för tekniska problem på webbplatsen suomi.fi:

Fråga: Vad gör jag om jag inte kan identifiera mig och det i rutan visas felkoden "403 Forbidden".

**Svar:** Töm webbläsarens cacheminne och radera kakorna. Alternativt kan du försöka använda en webbläsare med vilken du ännu inte har identifierat dig på webbplatsen suomi.fi. Användning av Internet Explorer rekommenderas inte.

Om problemet inte löser sig kan du skicka detaljerade skärmbilder till medborgarrådgivningen med tid och datum samt uppgifter om vilken webbläsare och version som använts. Skicka frågor och eventuella skärmbilder till adressen <u>palveluneuvoja@kansalaisneuvonta.fi</u>

Du hittar flera servicekanaler på adressen: https://kansalaisneuvonta.fi/sv-FI

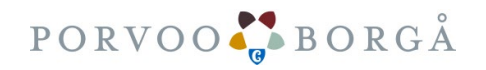

Anvisning för registrerade föreningar för att göra bidragsansökningar 3/2023

DEL 1/2 Anvisningen slutar här

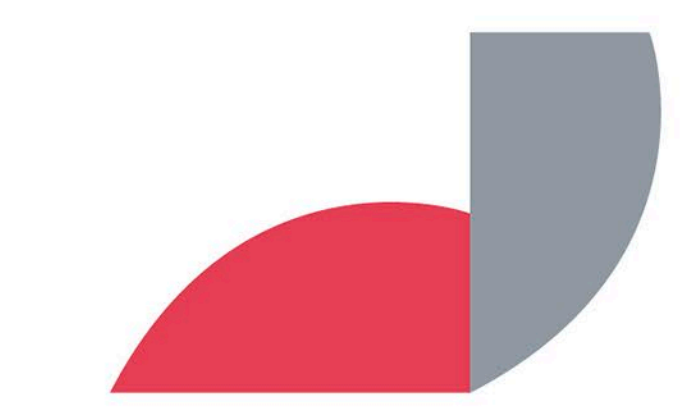

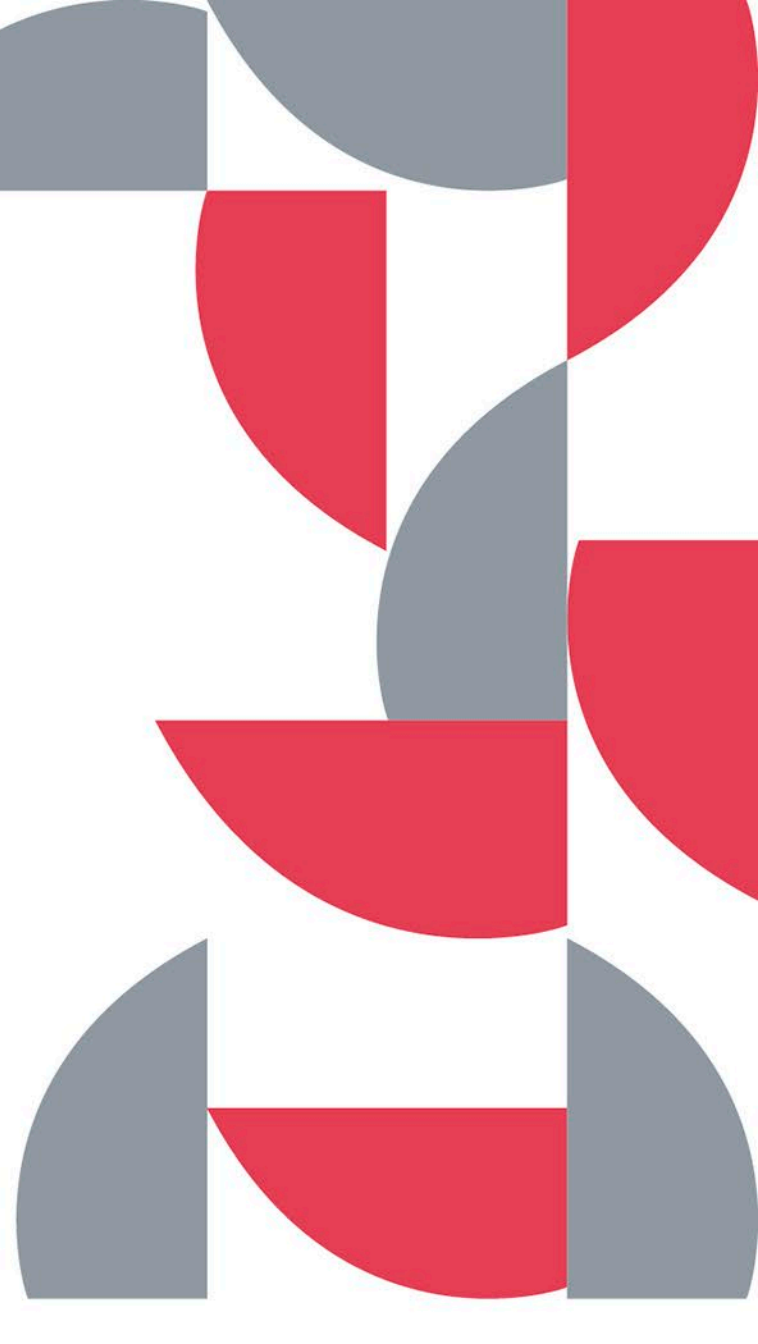

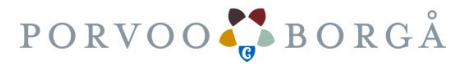